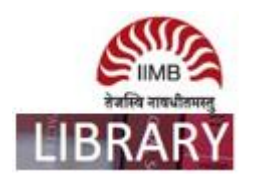

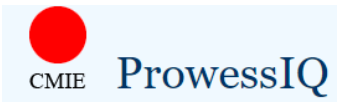

- For accessing data in ProwessIQ, users need to download ProwessIQ setup .exe file (latest version) from the website prowessiq.cmie.com and install it. Once installed, it can be accessed from anywhere within the IP range of the institute, using username and password.
- Please note: use the same credentials as you have registered for other CMIE products e.g. Prowessdx and Tradexdx database.

Ex: How to download total income and total expenses data annually for all listed companies?

Step-1

| <del>آ</del> ،               |                                         | ProwessIQ (1.91)                                               |                                                                                   |                                           |                                               |                                     |                          |  |  |  |  |  |  |
|------------------------------|-----------------------------------------|----------------------------------------------------------------|-----------------------------------------------------------------------------------|-------------------------------------------|-----------------------------------------------|-------------------------------------|--------------------------|--|--|--|--|--|--|
| Query Builder                | Output View Report Viewer/Chart Plotter | Work Sheet Commar                                              | k Sheet Commands History and Planner                                              |                                           |                                               |                                     |                          |  |  |  |  |  |  |
| Trigger Name:<br>History : ← | Search                                  | Clear Status Bar<br>Copy Query Pane<br>Paste<br>Clinboard View | Select a file type :                                                              | Currency :<br>Exchange :<br>Observation : | Annualise OFF Planner OFF Preeze Reports Misc | Reload Clear Report<br>Report Cache |                          |  |  |  |  |  |  |
| Befresh                      | To seek clarification on content and    | operations, visit https://                                     | prowessia.cmie.con                                                                |                                           | misc                                          |                                     | Queued: 0 Processing: 0  |  |  |  |  |  |  |
|                              |                                         | ()<br>L                                                        | ProwessIQ<br>Edit Connection Setting<br>semame : [teenagupta<br>assword : ••••••• | s<br>S<br>Forgot Passwor                  |                                               | Log-in wi<br>registi<br>crede       | th your<br>ered<br>ntial |  |  |  |  |  |  |

Freeze Reports / Charts PLAN MODE ANNUALISE CAP NUM SCRL

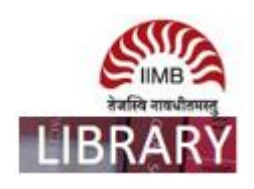

Step-2

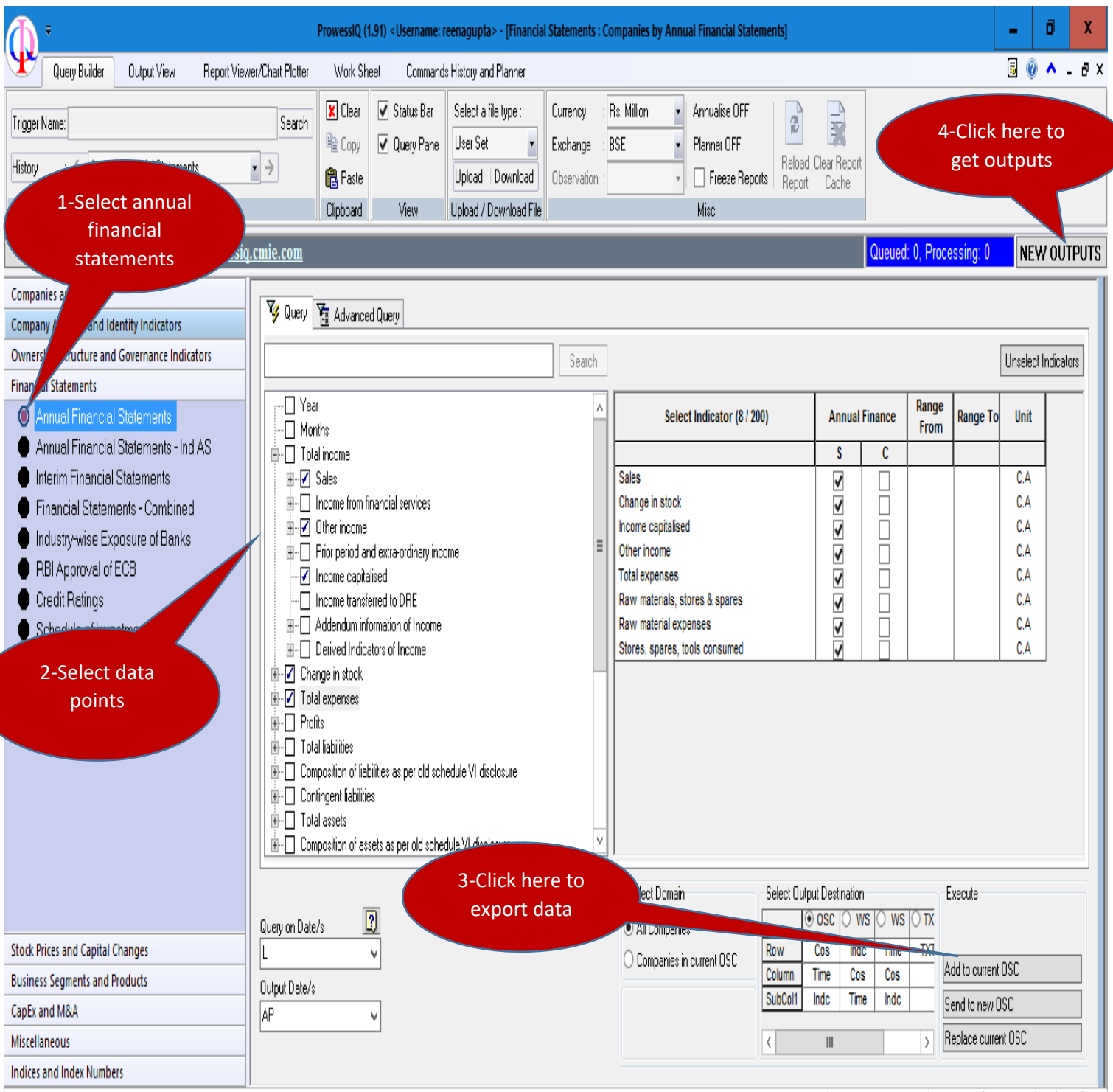

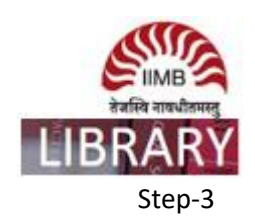

| ProwessIQ (1.91) < Username: reenagupta> - [Financial Statements : Companies by Annual Financial Statements] |               |                                                                                    |                                       |                      |                        |            |             |                    |                                | -                              | ٥           | x                                  |                        |          |         |
|----------------------------------------------------------------------------------------------------|---------------|------------------------------------------------------------------------------------|---------------------------------------|----------------------|------------------------|------------|-------------|--------------------|--------------------------------|--------------------------------|-------------|------------------------------------|------------------------|----------|---------|
| Y                                                                                                    | Query Builder | er Output View Report Viewer/Chart Plotter Work Sheet Commands History and Planner |                                       |                      |                        |            |             |                    |                                |                                |             |                                    | 5 🥑                    | · ^ _    | . 8 ×   |
| Tringer Mar                                                                                                  |               |                                                                                    |                                       | Clear                | 🖌 Status Bar           | Select a l | file type : | Currency : Rs. M   | illion - Annualis              | e OFF 🔰 🌄                      |             |                                    |                        |          |         |
| i rigger iva                                                                                                 | 🕼 Outpu       | Downloader                                                                         |                                       | earch                |                        |            |             |                    |                                | 1.0                            |             |                                    | x                      | :        |         |
| History                                                                                                    |               |                                                                                    |                                       |                      |                        |            |             |                    |                                |                                |             |                                    |                        |          |         |
|                                                                                                    |               |                                                                                    |                                       |                      |                        |            |             |                    |                                |                                |             |                                    |                        |          |         |
| Refresh                                                                                                    |               |                                                                                    | List of                               | Commands             |                        |            | Status      | Error Message      | Start Time                     | End Time                       | OSC / OSI   | Title                              | WS Download            | DUT      | PUTS    |
| Companie                                                                                                    | s 1 0         | erv On Annual Fin St                                                               | tatementsIndicators                   | Sales and 6 morelOut | nut Destination. Outro | ut SheetiO | OK          | (For Status NOTOK) | [yyyymmdd<br>20180811 17:37:01 | [yyyymmdd<br>20180811 17:45:15 | Download    | 3                                  |                        |          |         |
| Company                                                                                                    |               | ory on Annuar in. of                                                               | atomoniajinaloatora, c                | ales and o morejour  | put bestingtion, outp  |            | UN          |                    | 2010001111.01.01               | 2010001111.40.10               | <b>V</b>    |                                    |                        |          |         |
| Ownership                                                                                                    | <b>D</b>      |                                                                                    |                                       |                      |                        | /          |             |                    |                                |                                |             |                                    |                        |          | 2       |
| Financial S                                                                                                  | it            |                                                                                    |                                       |                      |                        |            |             |                    |                                |                                |             |                                    |                        |          |         |
| 🔘 🗛 🔍                                                                                                    | ι             |                                                                                    |                                       |                      |                        |            |             |                    |                                |                                |             |                                    |                        |          |         |
| 🔴 Ann                                                                                                    | u             |                                                                                    |                                       |                      |                        |            |             |                    |                                |                                |             |                                    |                        |          |         |
| 🛑 Inte                                                                                                    | ri            |                                                                                    |                                       |                      |                        |            |             |                    |                                |                                |             |                                    |                        |          |         |
| Final                                                                                                    | 5.            |                                                                                    |                                       |                      |                        |            |             |                    |                                |                                |             |                                    |                        |          |         |
| 🛑 Indi                                                                                                    | 15            |                                                                                    |                                       |                      |                        |            |             |                    |                                |                                |             |                                    |                        |          | _       |
|                                                                                                    | 1             |                                                                                    |                                       |                      |                        |            |             |                    |                                |                                |             |                                    |                        |          | _       |
|                                                                                                    | 9             |                                                                                    |                                       |                      |                        |            |             |                    |                                |                                |             |                                    |                        | sh       |         |
| U SUI                                                                                                    |               |                                                                                    |                                       |                      |                        |            |             |                    |                                |                                |             |                                    |                        |          | 8       |
|                                                                                                    |               |                                                                                    | H                                     | lere is ne           | w                      |            |             |                    |                                |                                |             |                                    |                        | Unit     | ē       |
|                                                                                                    |               |                                                                                    |                                       | outoute &            | 2.                     |            |             |                    |                                |                                |             |                                    |                        |          | - 1     |
|                                                                                                    |               |                                                                                    | · · · · · · · · · · · · · · · · · · · | outputs c            | ×                      |            |             |                    |                                |                                |             |                                    |                        |          |         |
|                                                                                                    |               |                                                                                    |                                       | continue             | 2                      |            |             |                    |                                |                                |             |                                    |                        |          |         |
|                                                                                                    |               |                                                                                    |                                       |                      |                        |            |             |                    |                                |                                |             |                                    |                        |          |         |
|                                                                                                    |               |                                                                                    |                                       |                      |                        |            |             |                    |                                |                                |             |                                    |                        |          |         |
|                                                                                                    |               |                                                                                    |                                       |                      |                        |            |             |                    |                                |                                |             |                                    |                        |          |         |
|                                                                                                    |               |                                                                                    |                                       |                      |                        |            |             |                    |                                |                                | <b>()</b>   | 0.41-4                             |                        |          |         |
| Stock Drive                                                                                                  |               |                                                                                    |                                       |                      |                        |            |             |                    |                                |                                | Prowessi    | Q Aleft:                           |                        |          |         |
| Business S                                                                                                   | Leger         | nd                                                                                 |                                       |                      |                        |            |             |                    |                                |                                | - Qu        | eries in queue @                   | Server: 0              | _        |         |
| CapEx and                                                                                                    |               |                                                                                    |                                       |                      |                        |            |             |                    |                                |                                |             | ery in progress: (<br>w Outputs: 2 | )                      |          |         |
| Miscellane                                                                                                   | ous           |                                                                                    |                                       |                      |                        |            |             |                    |                                | <                              |             |                                    |                        |          |         |
| Indices an                                                                                                   | d Index Numbe | ſS                                                                                 |                                       |                      |                        |            |             |                    |                                |                                | - New Out   | puts can be down                   | nloaded by clicking 'N | EW OUTP  | VUTS'   |
| Deady                                                                                                    |               |                                                                                    |                                       |                      |                        |            |             |                    | Natahare Timertam              | n: 11 Aug 2018 (16:33-03       | - Alerts ca | in de configured i                 | n Settings->On_Prov    | vessiQ_S | tart_up |

Step-4

| ProwessIQ (1.91) < Username: reenagupta> - [Output View]                                                                                                    |                                                                                                 |                 |                   |               |                                 |                                                        |                |                                            |                      | -           | o          | ×                     |                   |                |          |           |          |
|----------------------------------------------------------------------------------------------------|-------------------------------------------------------------------------------------------------|-----------------|-------------------|---------------|---------------------------------|--------------------------------------------------------|----------------|--------------------------------------------|----------------------|-------------|------------|-----------------------|-------------------|----------------|----------|-----------|----------|
| Yr-                                                                                                    | 🗲 Query Builder Output View Report Viewer/Chart Plotter Work Sheet Commands History and Planner |                 |                   |               |                                 |                                                        |                |                                            |                      |             | <b>B</b> ( | ) 🔺 .                 | - 8 >             |                |          |           |          |
| Save as Text     Page     Pint     Pint |                                                                                                 |                 | : Millinsert Char | E Row Sortin  | g ▼ 🚺 Set Cu<br>rting ▼ 😑 Renam | ▼ Set Current Sheet 3<br>g ▼ ● Rename OSC Sheet 9<br>9 |                | Coom Normal  Ѩ Finc<br>Coom In<br>Coom Out | n Normal A Find m In |             | iorts R    | aload Clea<br>eport C | ar Repor<br>Cache |                |          |           |          |
|                                                                                                    |                                                                                                 |                 |                   |               |                                 |                                                        | ick nere t     | o save                                     | Tools                |             |            | View                  |                   | Misc           |          |           |          |
| Refresh erations, visit <u>https://prowessig.cmie.com</u> in excel format Queued: 0, Processing: 0 N                                                                                                    |                                                                                                 |                 |                   |               |                                 |                                                        |                |                                            |                      |             | EW OUT     | TPUTS                 |                   |                |          |           |          |
|                                                                                                    |                                                                                                 |                 |                   |               |                                 |                                                        |                |                                            |                      |             |            |                       |                   |                |          |           |          |
|                                                                                                    |                                                                                                 |                 | No. of C          | omnonico – A  | 1400                            |                                                        |                |                                            | ,                    |             |            | E                     | e                 | 7              |          |           |          |
|                                                                                                    |                                                                                                 |                 | NO. 01 C          | unipanies – 4 | 109                             |                                                        |                |                                            | CMIE Expr            | CMIE Expr   |            | CMIE Expr             | CMIE Expr         | CMIE Expr      | CMIEE    | o<br>vor  | - ^      |
|                                                                                                    |                                                                                                 |                 |                   |               |                                 |                                                        |                | - CAPI                                     | Civile Expl          | CIVILE EXPI |            | Civile Expl           | CIVILE EXPI       | CIVILE EXPI    | CIVILE E | xpi       | - 1      |
|                                                                                                    |                                                                                                 |                 |                   |               |                                 |                                                        | Annual Finance | Annual Finance                             | Annual Finance       | Annual Fin  | ance       | Annual Finance        | Annual Finance    | Annual Finance | Annual   | Finance   | -        |
|                                                                                                    |                                                                                                 |                 |                   |               |                                 |                                                        | Rs. Million    | Rs. Million                                | Rs. Million          | Rs. Million |            | Rs. Million           | Rs. Million       | Rs. Million    | Rs. Mill | ion       | -        |
|                                                                                                    |                                                                                                 |                 |                   |               |                                 |                                                        | L              | L                                          | L                    | L           |            | L                     | L                 | L              | L        |           |          |
|                                                                                                    | Company Na                                                                                      | ame             |                   |               |                                 |                                                        | Sales          | Total income                               | Change in stock      | Income ca   | pitalis    | Income from fina      | Total expenses    | Other income   | Prior pe | eriod and | i        |
| 37                                                                                                    | 3Rd Rock M                                                                                      | ultimedia Ltd.  |                   |               |                                 |                                                        | 391.10         |                                            |                      |             |            |                       | 382.20            |                |          |           |          |
| 38                                                                                                    | 4D Corporat                                                                                     | ion Pvt. Ltd.   |                   |               |                                 |                                                        | 183.90         |                                            |                      |             |            |                       | 184.30            | 1.20           |          |           | _        |
| 39                                                                                                    | 4R Recycling                                                                                    | g Pvt. Ltd.     |                   |               |                                 |                                                        | 48.90          |                                            |                      |             |            |                       | 44.30             | 0.20           |          |           | -        |
| 40                                                                                                    | 5 Flavours S                                                                                    | peciality Resta | urants Pvt        | t. Ltd.       |                                 |                                                        | 9.50           |                                            | 00.40                |             |            |                       | 12.60             |                |          |           | -        |
| 41                                                                                                    | 52 Weeks El                                                                                     | ntertainment L  | la.               |               |                                 |                                                        |                |                                            | 28.10                |             |            |                       | 31.30             |                |          |           | -        |
| 42                                                                                                    | 63 Moons Te                                                                                     | achnologies I t | 4                 |               |                                 |                                                        | 1602.10        |                                            |                      |             |            |                       | 3763.80           | 3.20           |          |           | -        |
| 44                                                                                                    | 7Nr Retail I t                                                                                  | td              | <b>.</b>          |               |                                 |                                                        | 113.40         |                                            | 2.90                 |             |            |                       | 113.30            | 5.20           |          |           | -        |
| 45                                                                                                    | 7Seas Enter                                                                                     | tainment Ltd.   |                   |               |                                 |                                                        | 67.30          |                                            |                      |             |            |                       | 56.80             | 0.10           |          |           | -        |
| 46                                                                                                    | 8K Miles Sof                                                                                    | tware Services  | Ltd.              |               |                                 |                                                        | 374.60         |                                            |                      |             |            |                       | 352.30            | 0.30           |          |           | -        |
| 47                                                                                                    | 9 Planets Pr                                                                                    | oducts Pvt. Ltd |                   |               |                                 |                                                        | 89.30          | 89.40                                      | 14.40                | )           |            | 0.10                  | 108.90            |                |          |           |          |
| 48                                                                                                    | 9X Media Pv                                                                                     | t. Ltd.         |                   |               |                                 |                                                        | 1355.00        |                                            |                      |             |            |                       | 1537.30           | 0.90           |          |           |          |
| 49                                                                                                    | A & A Archite                                                                                   | cts & Planners  | Pvt. Ltd.         |               |                                 |                                                        | 8.40           |                                            |                      |             |            |                       | 7.50              |                |          |           |          |
| 50                                                                                                    | A & A Global                                                                                    | Resources Pv    | t. Ltd.           |               |                                 |                                                        | 17.50          |                                            |                      |             |            |                       | 17.60             |                |          |           |          |
| 51                                                                                                    | A & F Overse                                                                                    | eas Trade Ltd.  |                   |               |                                 |                                                        | 9.80           | 9.80                                       | -1.00                |             |            |                       | 16.90             |                |          |           |          |
| 52                                                                                                    | A & M Febco                                                                                     | n Ltd.          |                   |               |                                 |                                                        | 100.10         | 100.30                                     | 16.60                |             |            |                       | 112.30            |                |          | 0.20      | <u>י</u> |
| 53                                                                                                    | A & M Jumbo                                                                                     | Diags Ltd.      |                   |               |                                 |                                                        | 52.40          |                                            | -0.20                | ·           |            |                       | 50.00             |                |          |           | -        |
| 55                                                                                                    | A 2 7 F Wast                                                                                    | te Mamt 1 td    |                   |               |                                 |                                                        |                |                                            |                      |             |            |                       | 0.20              |                |          |           |          |
| < 33                                                                                                    | 1722 L Was                                                                                      | to marrit. Elu. |                   | Ш             |                                 |                                                        |                |                                            |                      | 1           |            |                       | 0.50              |                |          | >         |          |